## Consulta del censo

1. Abrimos el navegador web y vamos a la dirección https://censo.unizar.es

Nos aparece la pantalla de inicio de sesión, en la que deberemos introducir nuestro Número de Identificación Personal y nuestra contraseña administrativa. En caso de que no recordáramos algún dato, podríamos seguir los enlaces ofrecidos para recuperarlo.

|                                                                     | Censo - Iniciar sesión - Mozilla Firefox |     |   |   | ~                | ~ 6 |
|---------------------------------------------------------------------|------------------------------------------|-----|---|---|------------------|-----|
| hivo <u>E</u> ditar <u>V</u> er Historial <u>M</u> arcadores Herrar | mien <u>t</u> as Ay <u>u</u> da          |     |   |   |                  |     |
| enso - Iniciar sesión × +                                           |                                          |     |   |   |                  |     |
| ) 🛈 🖴   https://censo.unizar.es                                     | C Q Buscar                               | e e | ٠ | ŵ | 4 <mark>9</mark> | =   |
| Censo                                                               |                                          |     |   |   |                  |     |
| Iniciar sesión                                                      |                                          |     |   |   |                  |     |
| Por favor reliene el siguiente formulario con sus d                 | atos de Inicio de sesión:                |     |   |   |                  |     |
| Los campos con *son obligatorios.                                   |                                          |     |   |   |                  |     |
| NIP *                                                               |                                          |     |   |   |                  |     |
| 987654                                                              |                                          |     |   |   |                  |     |
| Contraseña administrativa *                                         |                                          |     |   |   |                  |     |
| •••••                                                               |                                          |     |   |   |                  |     |
| Recordarme más tarde                                                |                                          |     |   |   |                  |     |
|                                                                     |                                          |     |   |   |                  |     |
| Iniciar sesión                                                      |                                          |     |   |   |                  |     |
| No recuerdo mi NIP I No recuerdo mi contraseña admir                | nistrativa                               |     |   |   |                  |     |
|                                                                     |                                          |     |   |   |                  |     |
|                                                                     |                                          |     |   |   |                  |     |
|                                                                     |                                          |     |   |   |                  |     |
|                                                                     |                                          |     |   |   |                  |     |
|                                                                     |                                          |     |   |   |                  |     |
|                                                                     |                                          |     |   |   |                  |     |

2. Tras iniciar sesión, se nos muestran nuestros datos personales.

|                                                             | Censo - Datos Persona - Mozilla Firefox        | ~ ^ ( |
|-------------------------------------------------------------|------------------------------------------------|-------|
| hivo <u>E</u> ditar ⊻er Historia<br>Censo - Datos Persona a | a Marcadores Herramientas Ayuda<br>x \ +       |       |
| ) (i)   localhost/censo/person                              | a/datos 🖾 C 🔍 Antonio Garcia Mateo 🦻 🏠 💼 😎 🖡 🏫 | 🧈 ≡   |
| Censo 🕓 Resultad                                            | ios * O Salir (98                              | 7654) |
| Datos de la p<br>Datos personales                           | ersona con NIP 987654<br>s                     |       |
| NIP                                                         | 987654                                         |       |
| Documento identidad                                         | 12345678Z                                      |       |
| Primer apellido                                             | GARCÍA                                         |       |
| Segundo apellido                                            | MATEO                                          |       |
| Nombre                                                      | ANTONIO                                        |       |
| Datos del censo                                             |                                                |       |
|                                                             |                                                |       |
|                                                             |                                                |       |

3. Si hubiera alguna elección activa, y tuviéramos derecho a voto (es decir, figuramos en el censo), aparecerá a continuación la información censal, incluyendo la mesa y urna en la que podremos votar.

| NSO 🕂 Resultados                  | ۵.<br>۲                                                       | Salir (987654 |
|-----------------------------------|---------------------------------------------------------------|---------------|
| Datos de la p<br>Datos personales | ersona con NIP 987654<br>s                                    |               |
| NIP                               | 987654                                                        |               |
| Documento identidad               | 12345678Z                                                     |               |
| Primer apellido                   | GARCÍA                                                        |               |
| Segundo apellido                  | MATEO                                                         |               |
| Nombre                            | ANTONIO                                                       |               |
| Comité de dirección E             | .D. Estudiantes 2018                                          |               |
| Fecha votación                    | 01/05/2018                                                    |               |
| Fecha de referencia               | 22/04/2018                                                    |               |
| Colectivo                         | EST                                                           |               |
| Mesa y urna                       | EST — Escuela de Doctorado 4 (Ingeniería y Arquitectura)      |               |
| Departamento                      |                                                               |               |
| Rama/Macroárea                    | Ingeniería y Arquitectura                                     |               |
| Centro                            | Escuela de Doctorado                                          |               |
| Titulación                        | Programa de Doctorado en Ingeniería de Sistemas e Informática |               |

Si consideramos que deberíamos aparecer en el censo y no fuera así, o si éste contuviera algún dato incorrecto, podremos presentar la reclamación oportuna por medio de un escrito dirigido a la Junta Electoral de la Escuela de Doctorado (ed. Interfacultades, 2ª pl.) Campus San Francisco.